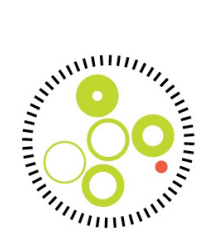

# DANARREST – Registrering af hjertestop på hospital KMS-vejledning - Indberetning af dækningsgrad

Indregistrering af dækningsgrad vil fremover foregå i KMS. Indberetning vil være mulig for alle indtastere, som er oprettet på de dataindberettende enheder i DANARREST. Man kan på nuværende tidspunkt ikke oprettes eksklusivt til at indtaste Dækningsgrads skemaer.

Skemaet for dækningsgrad, ligger i et speciale for sig. Man skal derfor være sikker på, at man vælger specialet "DANARREST – Dækningsgrad".

Skemaer udfyldes <u>ikke</u> med CPR-nummer på patienter, da disse opgørelser laves på enhedsniveau (indberettende enhed i KMS). Ved indtastning, skal man derfor i stedet indtaste den officielle SHAK kode på 6eller 7-karakterer. Dette vil også være ID'et, som brugerne af systemet kan bruge til at finde de tidligere indberetninger af dækningsgrad (se Figur 1: Indberettende enhed).

| Funktioner Indberettende enhed    | Skema Hjælp                                   | tieto.com KM | IS 2.5.2 R3 |
|-----------------------------------|-----------------------------------------------|--------------|-------------|
| Lasse Pirk 🔿 Dataindtastning 🌩 🛛  | ANARREST - Dækningsgrad                       |              |             |
| Indtast SHAK kode (7-karakterer): | Indberettende enhed:<br>Registreringsperiode: | TE- 1        | Logout      |

Figur 1: Indberettende enhed

## **Første indberetning**

Første gang der indregistreres dækningsgrad for en indberettende enhed, skal nedenstående information udfyldes (se Figur 2: Oprettelse af indberettende enhed). Dette vil kun skulle gøres én gang per afdeling i KMS.

| Indberettende enhed med SHAK kode (6- eller<br>7-karakterer) Test14 blev ikke fundet.                                                                                                    | Est     |
|----------------------------------------------------------------------------------------------------|---------|
| Ønsker du at oprette ny indberettende enhed<br>med angivne SHAK kode (6- eller 7-karakterer),<br>skal du indtaste oplysninger for ny<br>indberettende enhed nedenfor, og klikke <i>Gem</i> .<br>Klik <i>Fortryd</i> for at afbryde. | TE      |
| Indberettende enheddata<br>SHAK kode (6- eller 7-karakterer):                                                                                                    | Gem     |
| Test14                                                                                                    | Fortryd |
| Navn på Region:                                                                                                    | 707     |
| Region Test                                                                                                    |         |
| Navn på indberettende enhed:<br>DANARREST Testenhed                                                                                                    | TE      |
| 107 707                                                                                                    |         |

Figur 2: Oprettelse af indberettende enhed

DANARREST — Registrering af hjertestop på hospital KMS-vejledning - Indberetning af dækningsgrad — september 2019

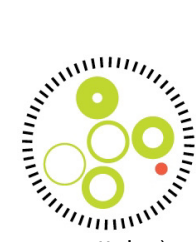

# Indberetning af dækningsgrad

Hver gang man ønsker at lave et skema, skal der laves en Registreringsperiode (se Figur 3: Skemaoprettelse). Registreringsperiodens startdato, skal sættes til den første dato i den pågældende periode.

| Registreringsperiode<br>Startdato | Skema<br>Navn:           | Opret     |
|-----------------------------------|--------------------------|-----------|
| 01-01-2018                        | DANARREST - Dækningsgrad | ✓ Fortryd |
| Stopdato                          | Udført den<br>04-02-2019 | 1         |
| Bemærkning:                       | Udført af:               | 4         |
| Eo. 11                            | Bemærkning:              | TEO       |
| -07                               | .07                      | 0 -07     |

#### Figur 3: Skemaoprettelse

### Valg af "Periode"

Ved hvert skema, vil man kunne indberette flere typer af perioder (måned eller kvartal). Hvis man vælger kvartal, skal man ikke indlevere data for de tilsvarende måneder og omvendt (se Figur 4: Valg af periode).

| Indtast SHAK kode (6- eller 7-karakterer): Find                                                            | Indberettende enhed: ORKKP, Testa<br>Registreringsperiode: 18-09-2019                 | afdeling (9999999)                          | TEO                     | TEO                       |
|----------------------------------------------------------------------------------------------------|---------------------------------------------------------------------------------------|---------------------------------------------|-------------------------|---------------------------|
| Skemaudfyldelse.                                                                                           |                                                                                       |                                             |                         |                           |
| < DANARREST - Registrering af hjer 🗸                                                                       | > Udskriv Slet Gem Gem & fo                                                           | rlad Indlever Ind                           | llever & forlad ?       |                           |
| DANARREST - Registre<br>Indberetning af dæknin                                                             | ering af hjertestop på<br>ngsgrad                                                     | hospital                                    |                         |                           |
| Perioden angiver enten måned eller kvartal,<br>Dvs. hvis man vælger <b>Kvartal</b> i periode, ska<br>2018. | som registreringerne dækker over. Uanse<br>al man indtaste 1. april 2018 for at vælge | at valget i periode, skal mar<br>2. kvartal | n angive den første dag | i den pågældende periode. |
| Periode(?)                                                                                                 |                                                                                       |                                             |                         | Måned 🔽                   |
| Periodestart for aktuelle indberetning(?                                                                   | ST TES                                                                                |                                             |                         | 01-09-2019                |
| Indberetning af dækningsgrad - p                                                                           | or. periode                                                                           |                                             |                         |                           |
| 1. Hvor mange hjertestop <u>kald</u> har der v                                                             | æret den sidste periode?(?)                                                           | 7-                                          | The                     | 150                       |

Figur 4: Valg af periode

Ved fremsøgning af afdeling (som gjort ved Figur 1: Indberettende enhed), kan man finde de tidligere registreringer (se Figur 5: Indleverede skemaer).

| Indberettende enhedoverblik   |    |     |                  |            |                     | 6             | 3 |
|-------------------------------|----|-----|------------------|------------|---------------------|---------------|---|
| ⊙ Vis åbne ⊖ Vis alle         |    |     |                  |            |                     |               |   |
| Testafdeling - DANARREST      | 7- | The |                  | 7-         |                     | The           | ~ |
| Registreringer                |    |     | Skemastatus      | Udført     | Sidst red. dato     | Sidst red. af |   |
| Vælg 01-01-2018               |    |     |                  |            |                     |               |   |
| Vælg DANARREST - Dækningsgrad |    | Rev | ision Indleveret | 04-02-2019 | 04-02-2019 11:31:05 | Jenpir        |   |

#### Figur 5: Indleverede skemaer

DANARREST — Registrering af hjertestop på hospital KMS-vejledning - Indberetning af dækningsgrad — september 2019